### FIREBIRD @ CONF 2025

Александр Сырых

Кросс-платформенные отчеты на Flutter: интеграция с МоиОтчеты Облако и РЕД База Данных

## Обо мне

- Руководитель отдела QA компании ООО «Быстрые отчеты»
- Опыт в разработке на: Delphi, C#, Dart, Python
- Опыт в разработке Flutter приложений
- Опыт в автоматизации процессов
- Опыт в развертывании серверов и сервисов
- Опыт в тестировании ПО

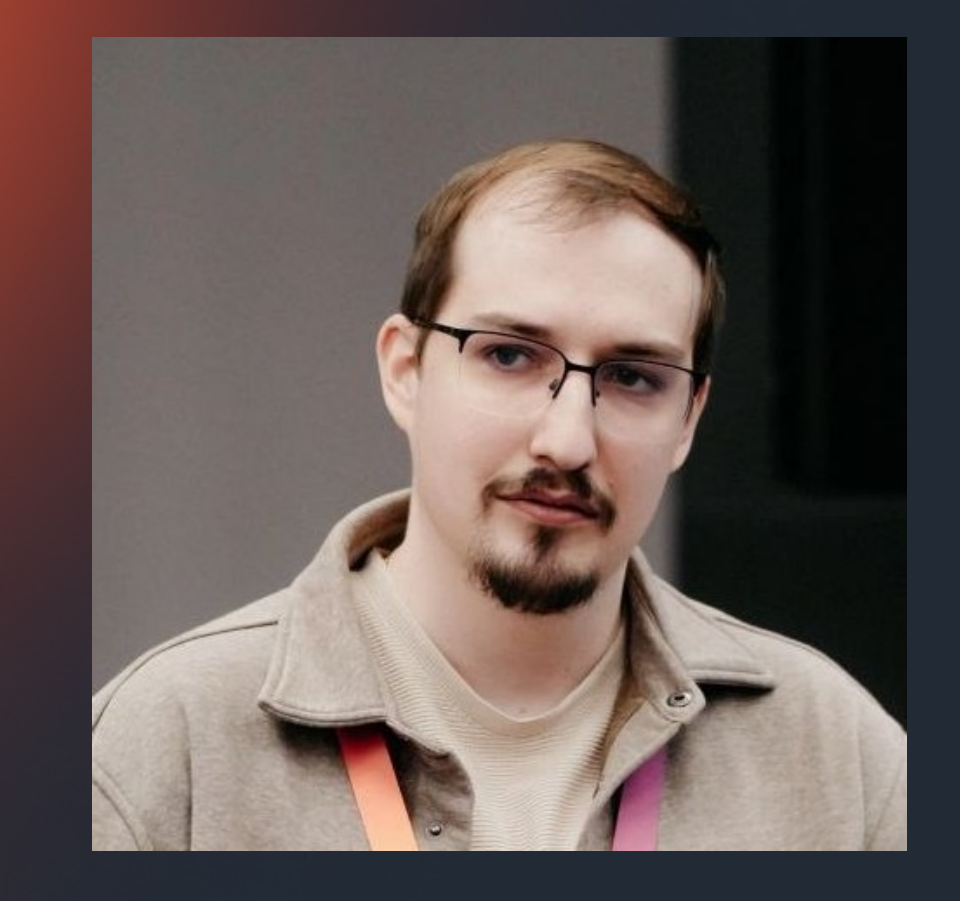

## Введение

 Цель: показать интеграцию МоиОтчеты Облако с подключенной СУБД РЕД База Данных в Flutter приложении для запроса отчетов с различных устройств.

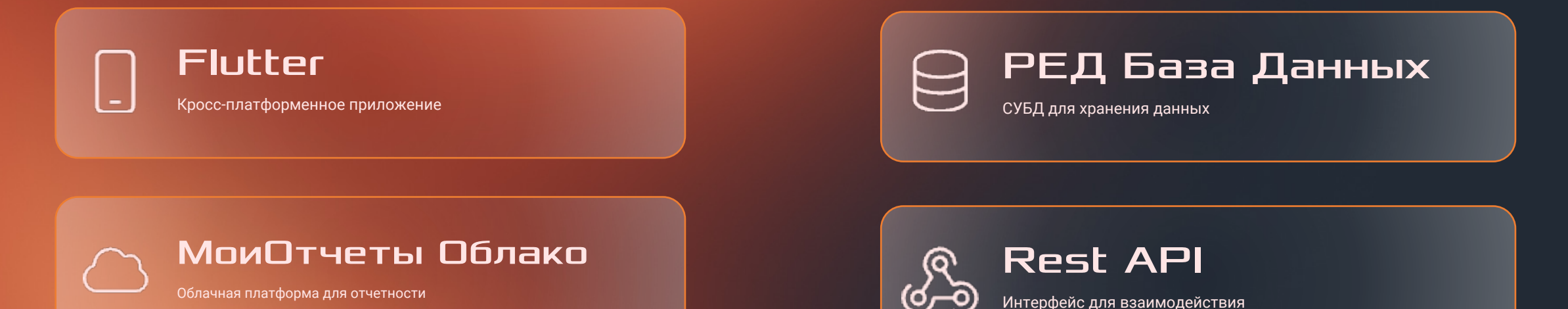

# Все начинается Сидеи

Пример кейса, архитектура и взаимодействие сервисов

## Пример кейса

Компания по аренде строительного инструмента у нее есть:

- Поставщики инструмента
- Строительный инструмент на складах и в аренде
- Клиенты
- Сотрудники
- Учет арендованных инструментов
- Необходимость отчетности
- Запрос на мобильность получения отчетов

КОМПАНИЯ

ПО АРЕНДЕ

ИНСТРУМЕНТА

СТРОИТЕЛЬНОГО

### Возможные отчеты

- 1. Список всех инструментов
- 🚾 2. Аренды за выбранный период
- 👥 3. Список клиентов
- 🚘 4. Инструменты на обслуживании
- 证 5. Поставщики и их инструменты
- 6. Топ 10 самых арендованных инструментов
- 7. Просроченные аренды
- 📕 8. Детали аренды клиента
- 📓 9. Список сотрудников
- 🔲 10. История аренды инструмента
- 🛎 11. Выручка за период

12. Количество аренд по категориям 12 34 13. Инструменты без аренды 14. Подробный отчет по одной аренде 15. Чеки аренды по датам 16. Клиенты по городу/адресу 17. Будущие аренды 18. Инструменты, сданные за последние 7 дней 19. Эффективность сотрудников 20. Сводный отчет по арендованным инструментам

### Схема базы данных

|                       |             |                 |                  |         | 1.1   |           |           | CLIENTS             |                  |
|-----------------------|-------------|-----------------|------------------|---------|-------|-----------|-----------|---------------------|------------------|
| CATEGORIES            |             |                 | RENTALS          |         |       |           |           | OLIENTO             |                  |
|                       |             |                 | • ID             | ₽ INT   |       |           | 0         | • ID 2              | INT              |
|                       |             |                 | CLIENT_ID        | ? INT   |       | LS_CLIENT | _ID_CLIEN | • FULL ? VARCHAR(1  | 00)              |
|                       | <b>)</b>    |                 | • TOOL_ID        | ? INT   |       |           |           | PHONE ? VARCHAR(    | 20)              |
|                       |             | · · · · ·       | EMPLOYEE_ID      | ? INT   | -0-   |           |           | • EMAIL ? VARCHAR(1 | 00)              |
|                       |             |                 | • START_DATE     | ? DATE  |       |           |           | • ADDR ? VARCHAR(2  | 55)              |
|                       |             |                 | END_DATE         | ? DATE  |       |           |           |                     |                  |
|                       |             | fk RENTALS TOO  | • TOT ? DECIMA   | (10,2)  | 1 * * |           |           |                     | 1                |
|                       | _TOOLS_CATE | GORY_ID_CATEGOF | • STATUS ? VARCH | HAR(20) |       |           |           |                     |                  |
|                       |             |                 |                  | fle DEN | TALC  |           |           |                     |                  |
|                       |             |                 |                  | IK_REI  | TALS_ |           |           |                     |                  |
|                       |             |                 | TOOLS            |         |       |           |           |                     |                  |
|                       |             |                 | • ID             | ₽ INT   |       |           |           |                     |                  |
|                       |             |                 | • NAME ? VARCHA  | R(300)  |       |           |           |                     |                  |
| SUPPLIERS             |             |                 | DES ? VARCHAR    | (1000)  |       |           |           | EMPLOYEES           |                  |
| • ID 🖉 INT            | 0           |                 |                  | ₽ INT   | • • • | L         | ••••      | • ID Ø              | <sup>⊳</sup> INT |
| • NAME ? VARCHAR(100) | _TOOLS_SUPP |                 |                  | ₽ TNT   |       |           |           | • FULL ? VARCHAR(   | 100)             |
| • PHONE ? VARCHAR(20) |             |                 | REN 2 DECTMAI    | (10.2)  |       |           |           | • Positi ? Varchar  | (50)             |
| • ADD ? VARCHAR(1000) |             |                 |                  | (10,2)  |       |           |           | • PHONE ? VARCHAR   | (20)             |
|                       |             |                 |                  | (2V)    |       |           |           | • HIRE_DATE ?       | DATE             |
| <u>.</u>              |             |                 | <u>.</u> .       |         |       |           |           |                     |                  |

## Архитектура решения

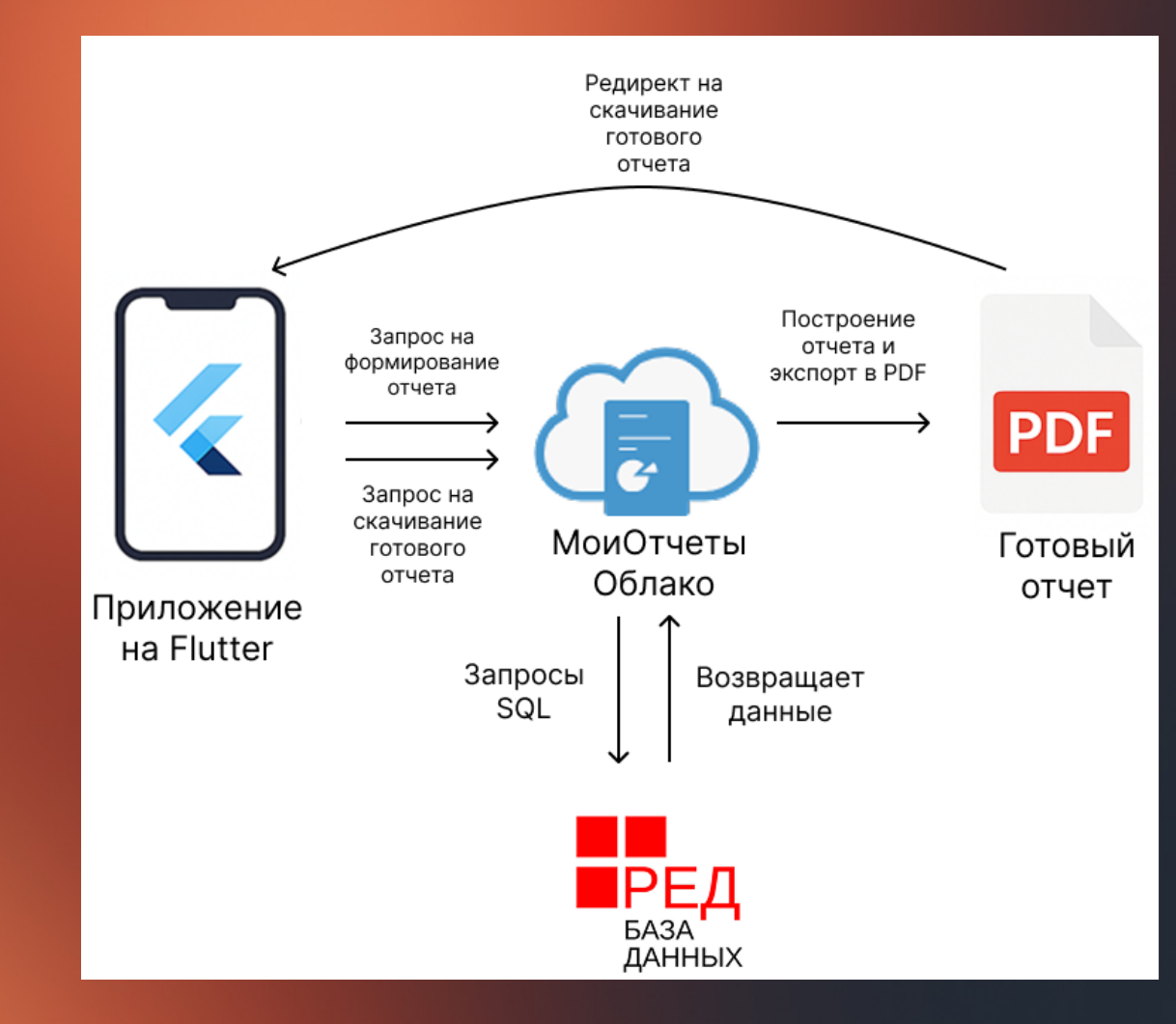

## Настройка сервисов

Что нужно учесть при настройке, где взять тестовые данные

## Настройка РЕД База Данных

- Развернуть и запустить СУБД РЕД База Данных (например на сервере в контейнере LXC или VPS)
- Придумать схему SQL базы данных
- Применить схему к базе данных
- Заполнить базу данных нужными данными

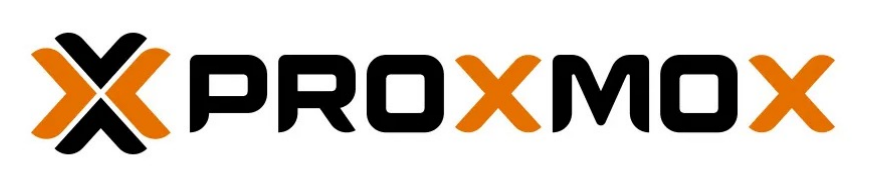

### LXC Container

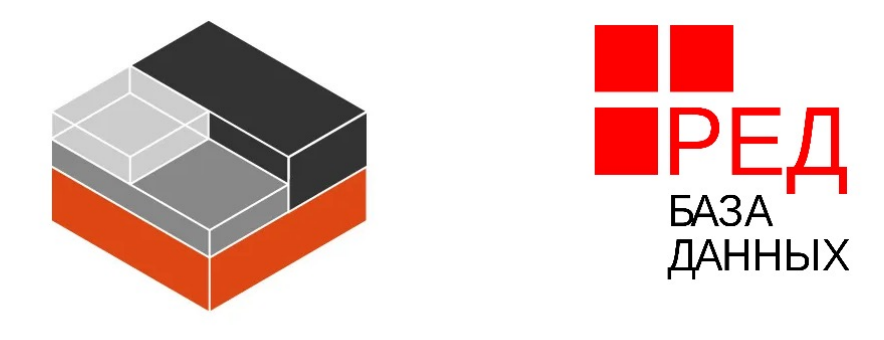

Установка СУБД Ред База Данных

## Демо данные, скрипт заполнения базы данных

- Написать скрипт заполнения базы данных на Python
- Для генерации данных используем Ollama + Deepseek (или Qwen)
- Запустить скрипт и заполнить данными

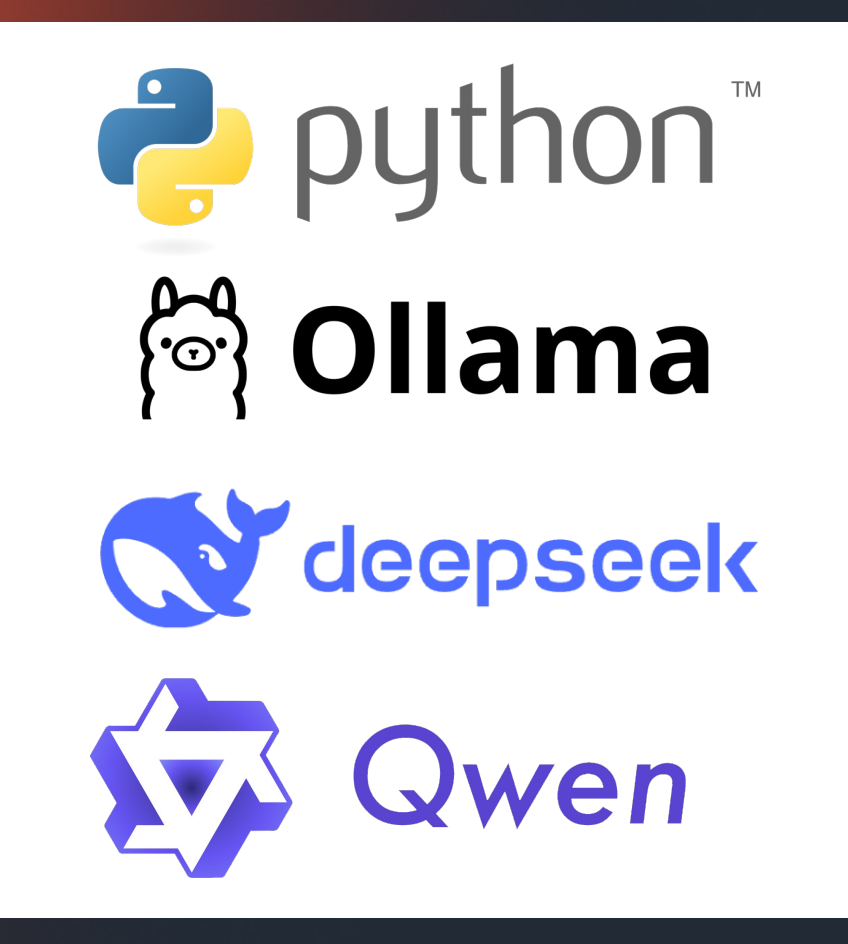

## Интеграция с МоиОтчеты Облако

- Зарегистрироваться на МоиОтчеты Облако
- Использовать Free подписку или купить Personal, Team, Business
- Создать АРІ ключ
- Прочитать документацию по МоиОтчеты Облако REST API
- Настроить подключение к БД
- Настроить шаблоны

### FIREBIRD @ CONF 2025

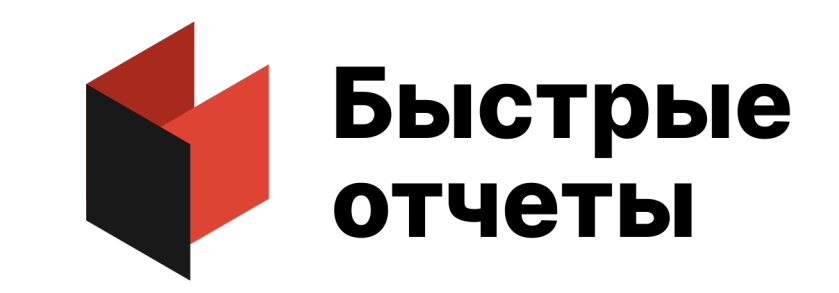

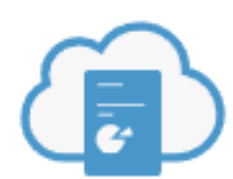

МоиОтчеты Облако

## Настройка проекта Flutter

- Установить и настроить Flutter
- Создать проект flutter create example
- Написать код (frontend и backend)
- <u>Аутентификация и авторизация в</u> <u>МоиОтчеты Облако через REST API</u> (<u>Access token</u>)
- Отправка запроса с параметрами на построение отчета через REST API
- Отправка запроса для скачивание готового отчета на устройство через REST API

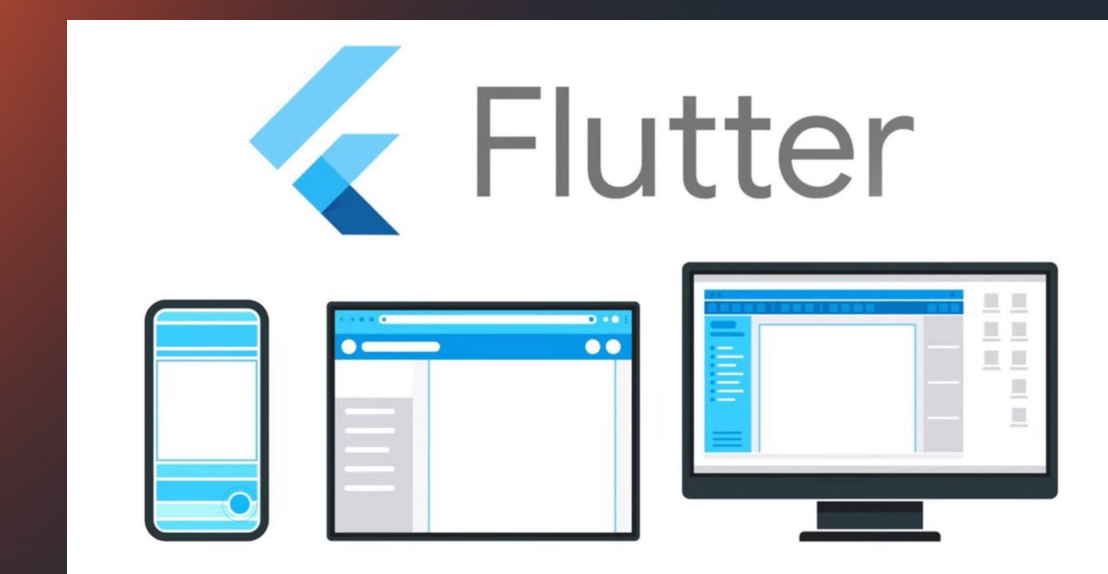

## Разработка

### Примеры кода, настройки шаблона, МоиОтчеты Облако REST API

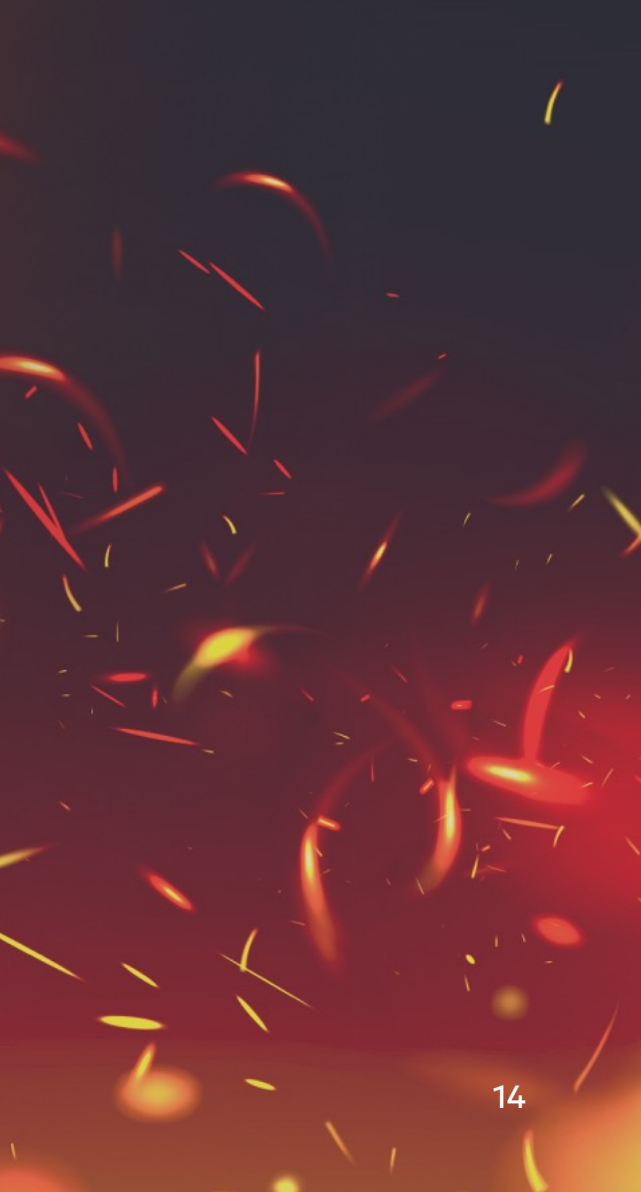

## Авторизоваться в МоиОтчеты Облако

### • облако.моиотчеты.рф/

| МоиОтчеты Облако     | У Вас ещё нет рабочего пространства!    | Войти | Û |
|----------------------|-----------------------------------------|-------|---|
| Вы не вошли в систем | у и данная страница недоступна для Вас. |       |   |
|                      | 7                                       |       |   |
| Войти с п            | омощью ID Быстрые отчеты                |       |   |
|                      |                                         |       |   |

| 💍 🦀 іd.быстрыеотчеты.рф ID Быстрые отчеты — Серв                                                                 | - C                                                | - × |  |  |  |  |  |  |
|----------------------------------------------------------------------------------------------------|----------------------------------------------------|-----|--|--|--|--|--|--|
| ♥ Быстрые<br>отчеты                                                                                              |                                                    |     |  |  |  |  |  |  |
| Войти с помощью ID Быстрые отчеты                                                                                |                                                    |     |  |  |  |  |  |  |
| Имя пользователя или Email                                                                                       |                                                    |     |  |  |  |  |  |  |
| <ul> <li>Пароль</li> <li>Запомнить меня</li> </ul>                                                               | <ul> <li>Пароль</li> <li>Запомнить меня</li> </ul> |     |  |  |  |  |  |  |
| Войти                                                                                                    |                                                    |     |  |  |  |  |  |  |
| Впервые на сайте? Создать аккаунт<br>Забыли пароль?                                                              |                                                    |     |  |  |  |  |  |  |
| © 1998-2025 ООО «Быстрые отчеты»<br>Согласие с обработкой персональных данных   Не является<br>публичной офертой |                                                    |     |  |  |  |  |  |  |

## Создание АРІ ключа в МоиОтчеты Облако

| B        | Документы    |   |        | c           | Создание нового А | \PI-ключа        |            |
|----------|--------------|---|--------|-------------|-------------------|------------------|------------|
| 8        | Данные       |   |        | Описание    | введите сюда опи  | сание ключа      |            |
|          | Группы       |   |        | Истекает в  | 21.05.2025 16:24  | Ö                |            |
|          | Пользователи |   |        |             | Создать           |                  |            |
|          | Задачи       |   |        |             |                   |                  |            |
| <b>a</b> | Арі ключи    | • | ****** | example_ren | t_system_myreport |                  | 19.05.2026 |
|          |              |   |        |             |                   | Создать арі ключ |            |
|          |              |   |        |             |                   | Копировать       |            |
|          |              |   |        |             |                   | Удалить          |            |

## Подключение РЕД База Данных к МоиОтчеты Облако

|   |                   | Выберите ис <sup>-</sup> | гочник дан  | ных      | ×        | Подключение к Firebird      |                  | ×        |
|---|-------------------|--------------------------|-------------|----------|----------|-----------------------------|------------------|----------|
| B | Документы         |                          |             |          | B        | RedDB rent                  |                  |          |
| 8 | Данные            |                          | {i}<br>JSON |          | MysQL    | datasource=127.0.0.1;p      | oort=3050:databa | ase=/dat |
| * | Группы            | XML                      | JSUN        | CSV      | MySQL    | 127.0.0.1                   | 3                | 3050     |
|   | :<br>Пользователи | PostgreSQL               | MSSQL       |          | Firebird | /data/examples/rent_system. | fdb              |          |
|   | Задачи            | PostgreSQL               | MSSQL       | OracieDB | Firebira | sysdba<br>Пров              | верить           |          |
| 3 | Арі ключи         | MongoDB                  | ClickHouse  |          |          |                             | Вперёд           | Готово   |

## Создание папки и шаблона в МоиОтчеты Облако

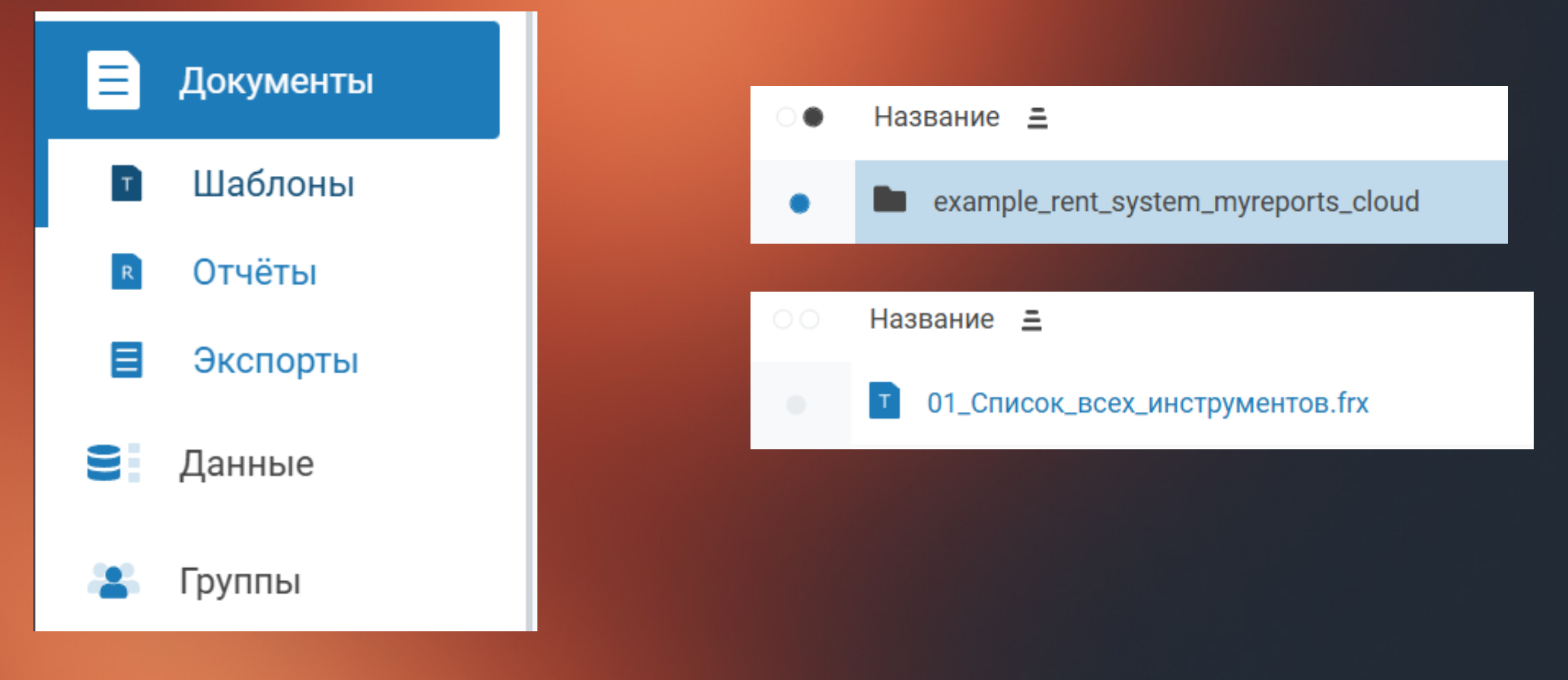

## Дизайн шаблона в МоиОтчеты Облако

| 希 Гла            | вная                                                                                                    | Отчет        | Расположение                                | Вид                     | Компоненты                                | Бэнды    | Просмо                            | отр                 |                      |                              |                                        |
|------------------|----------------------------------------------------------------------------------------------------|--------------|---------------------------------------------|-------------------------|-------------------------------------------|----------|-----------------------------------|---------------------|----------------------|------------------------------|----------------------------------------|
| р<br>С<br>Отмени | во Во                                                                                                    | Ставить<br>Б | С Копировать<br>Вырезать<br>Удалить<br>уфер | Comic :<br>B /<br>2 · 3 | Sans MS<br>U ==== 5<br>Шрифт<br>· 4 · 5 · |          | Щ Щ<br>≣ ≣<br>Зыравниван<br>7 · 8 | Ш<br>Ш<br>ие<br>· 9 |                      | 1 V<br>1 1 1<br>13 · 14 · 15 | · 16 · 17 · 18 · 19                    |
|                  | ReportTitle1       Дата формирования отчета: [Date]         *       "available", Список всех доступных инструментов", [PStatus] ==         *       "repted" Синсок всех аренцованых инструментов", [PStatus] == |              |                                             |                         |                                           |          |                                   |                     |                      |                              |                                        |
| G                | PageHe                                                                                                    | ader1        | Название                                    |                         | I                                         | Сатегори | я                                 |                     | Поставщик            | Цена аренды                  | Статус                                 |
|                  | Data1:                                                                                                    | TOOLS        | [TOOLS.NA                                   | ME]                     | -<br>-                                    | TOOLS.C  | ATEGORIE                          | ד<br>S.NAM          | [TOOLS.SUPPLIERS.NA) | T<br>[TOOLS.RENT_P           | <sup>™</sup> "rented","Арендовано<br>R |
|                  | PageFoo                                                                                                    | oter1        | Построено с п<br>ООО "Быстры                | юмощью М<br>е отчеты"   | ІонОтчеты Облако                          |          |                                   |                     |                      |                              | [PageNofM]                             |
| <b>t</b>         |                                                                                                    |              |                                             |                         |                                           |          |                                   |                     |                      |                              |                                        |

## Добавляем источник данных в шаблоне

| Данные                                      |                                   | ×                                         |          |
|---------------------------------------------|-----------------------------------|-------------------------------------------|----------|
| Поиск<br>- 🔋 Источники д                    | анных                             | o                                         |          |
| -<br>Мастер подключен                       | ия к данным                       |                                           | ×        |
| Выберите<br>подключение<br>Выберите таблицы | FirebirdDB - RedD<br>Создать новы | <sup>ів</sup> _rent<br>ій источник данных | C        |
|                                             |                                   | < Назад                                   | Вперед > |

| -<br>Іастер подключени  | я к данным                                                                                                    | ×     |
|-------------------------|----------------------------------------------------------------------------------------------------|-------|
| Выберите<br>подключение | E- Connection                                                                                                    |       |
| Выберите таблицы        | <ul> <li>□- Ⅲ □ CLIENTS</li> <li>□- Ⅲ □ EMPLOYEES</li> <li>□- Ⅲ □ RENTALS</li> <li>□- Ⅲ ✓ SUPPLIERS</li> <li>⊡- Ⅲ ✓ TOOLS</li> </ul> |       |
|                         | Выбрать все                                                                                                    |       |
|                         | < Назад Го                                                                                                    | отово |

## Подключаем бэнды к источнику данных, формат данных

| Редактор бэнда "Да | инные"          | ×      |
|--------------------|-----------------|--------|
| Источник данных    | Источник данных | ×      |
| Сортировка         | .10013          |        |
| Фильтр             |                 |        |
|                    |                 |        |
|                    |                 |        |
|                    |                 |        |
|                    |                 |        |
|                    |                 |        |
|                    | OK              | Отмена |
|                    |                 |        |

## Создание параметров шаблона

| Данные                                | × |
|---------------------------------------|---|
| Поиск                                 |   |
| 🕀 🗑 Источники данных                  | 0 |
| • • • • • • • • • • • • • • • • • • • |   |
| - Σ Итоги                             | 0 |
| 🖃 - [р] Параметры                     | 0 |

| Свойства PStatus                   | ×        |
|------------------------------------|----------|
|                                    | ~        |
|                                    |          |
| ∧ Данные                           |          |
| DataType                           | String 🖍 |
| Expression                         | fx       |
| <ul> <li>Проектирование</li> </ul> |          |
| (Name)                             | PStatus  |
| Разное                             |          |
| Description                        |          |
|                                    |          |
|                                    |          |
|                                    |          |

## Настройка фильтрации данных через параметр

| Редактор бэнда "Д                       | анные"                                                     | ×              |                                           |
|-----------------------------------------|------------------------------------------------------------|----------------|-------------------------------------------|
| Источник данных<br>Сортировка<br>Фильтр | Фильтр<br>IIf([PStatus]=="",true,[TOOLS.STATUS] == [PStatu | s] <i>fx</i>   |                                           |
|                                         | lei<br>I                                                   | Реда           | стор выражения                            |
|                                         |                                                            | IIf([<br>[PSta | PStatus]=="",true,[TOOLS.STATUS]<br>tus]) |

## Предпросмотр отчета в МоиОтчеты Облако

Быстрый СтройРент

Дата формирования отчета: 20.05.2025 15:20:20

| Название                                              | Категория                     | Поставщик              | Цена аренды | Статус                     |
|-------------------------------------------------------|-------------------------------|------------------------|-------------|----------------------------|
| Дрель-шуруповерт Bosch GSR<br>12V                     | Электроинструменты            | ИП Семенова            | 88,42 P     | Арендовано 🗵               |
| Газонокосилка Husqvarna LC<br>347V                    | Садовая техника               | ИП Николаев            | 31,80 ₽     | Доступно 🔽                 |
| Лазерный дальномер Leica<br>DISTO D2                  | Измерительные<br>приборы      | ООО<br>Стройматериалы  | 144,83₽     | Доступно 🔽                 |
| Сварочный аппарат Ресанта<br>САИ-220                  | Сварочное<br>оборудование     | ИП Воробьева           | 55,95 ₽     | На<br>техобслуживании<br>🛠 |
| Бетономешалка Zitrek В 1510<br>FM                     | Строительные<br>машины        | ИП Иванов              | 64,53 ₽     | На<br>техобслуживании<br>🛠 |
| Подъемник AutoExpert AP-500                           | Подъемное<br>оборудование     | ООО<br>Деревообработка | 67,56 ₽     | Доступно 🗹                 |
| Прожектор LED Arlight<br>SFL-100W                     | Осветительное<br>оборудование | ИП Соколова            | 140,38₽     | Арендовано 🔀               |
| Гидравлический насос Bosch<br>Rexroth A10VO           | Гидравлика                    | ООО Продукты+          | 66,65 ₽     | На<br>техобслуживании<br>🛠 |
| Набор отверток Kraftool 6<br>предметов                | Ручной инструмент             | ООО Электросила        | 145,13 ₽    | На<br>техобслуживании<br>🛠 |
| Отбойный молоток Makita HM<br>1214 C                  | Отбойные молотки              | ООО Мебельград         | 103,73₽     | На<br>техобслуживании<br>🛠 |
| Перфоратор DeWalt D25143K                             | Электроинструменты            | ООО<br>Стройиндустрия  | 80,98 ₽     | Арендовано 🔀               |
| Триммер электрический Stihl<br>FSE 60                 | Садовая техника               | ООО Продукты+          | 18,78 ₽     | Арендовано 🔀               |
| Толщиномер лакокрасочного<br>покрытия Elcometer 456   | Измерительные<br>приборы      | ИП Григорьев           | 26,37 ₽     | На<br>техобслуживании<br>🛠 |
| Полуавтомат сварочный<br>Fubag IRMIG 200              | Сварочное<br>оборудование     | ИП Николаев            | 143,18₽     | Доступно 🔽                 |
| Экскаватор-погрузчик JCB<br>3CX                       | Строительные<br>машины        | 000<br>Стройиндустрия  | 99,02 ₽     | На<br>техобслуживании<br>🛠 |
| Автоподъемник 4-стоечный<br>Trommelberg TL-4.0        | Подъемное<br>оборудование     | ООО Продукты+          | 146,38 ₽    | Доступно 🗹                 |
| Светильник LED для склада<br>IEK ЛПО 2x36W            | Осветительное<br>оборудование | ИП Григорьев           | 84,91 ₽     | Доступно 🔽                 |
| Гидроцилиндр НАWE R 12                                | Гидравлика                    | ООО Агроснаб           | 113,99 ₽    | На<br>техобслуживании<br>🛠 |
| Набор гаечных ключей<br>Jonnesway 12 шт               | Ручной инструмент             | ИП Воробьева           | 14,64 ₽     | Арендовано 🔀               |
| Пневматический отбойный<br>молоток Ingersoll Rand 115 | Отбойные молотки              | ИП Павлова             | 75,39 ₽     | На<br>техобслуживании<br>🛠 |
| Угловая шлифмашина Metabo                             | Электроинструменты            | ООО Текстильщик        | 108,06₽     | Доступно 🔽                 |

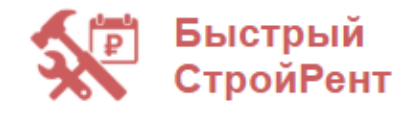

Дата формирования отчета: 20.05.2025 15:20:20

#### Список всех инструментов

| Название                             | Категория                     | Поставщик              | Цена аренды | Статус                     |
|--------------------------------------|-------------------------------|------------------------|-------------|----------------------------|
| Дрель-шуруповерт Bosch GSR<br>12V    | Электроинструменты            | ИП Семенова            | 88,42₽      | Арендовано 🛛               |
| Газонокосилка Husqvarna LC<br>347V   | Садовая техника               | ИП Николаев            | 31,80₽      | Доступно 🔽                 |
| Лазерный дальномер Leica<br>DISTO D2 | Измерительные<br>приборы      | ООО<br>Стройматериалы  | 144,83 ₽    | Доступно 🔽                 |
| Сварочный аппарат Ресанта<br>САИ-220 | Сварочное<br>оборудование     | ИП Воробьева           | 55,95₽      | На<br>техобслуживании      |
| Бетономешалка Zitrek B 1510<br>FM    | Строительные<br>машины        | ИП Иванов              | 64,53₽      | На<br>техобслуживании<br>🛠 |
| Подъемник AutoExpert AP-500          | Подъемное<br>оборудование     | ООО<br>Деревообработка | 67,56₽      | Доступно 🔽                 |
| Прожектор LED Arlight<br>SFL-100W    | Осветительное<br>оборудование | ИП Соколова            | 140,38 ₽    | Арендовано 🛛               |
| Гилравлический насос Bosch           | F                             | 000 8                  | 00.05 D     | На                         |

## Создание и настройка проекта на Flutter

- <u>Установить и настроить Flutter</u> (рекомендуемый вариант VS Code)
- Чтобы убедиться, что вы правильно установили Flutter, запустите flutter doctor –v.
- Создать проект flutter create example

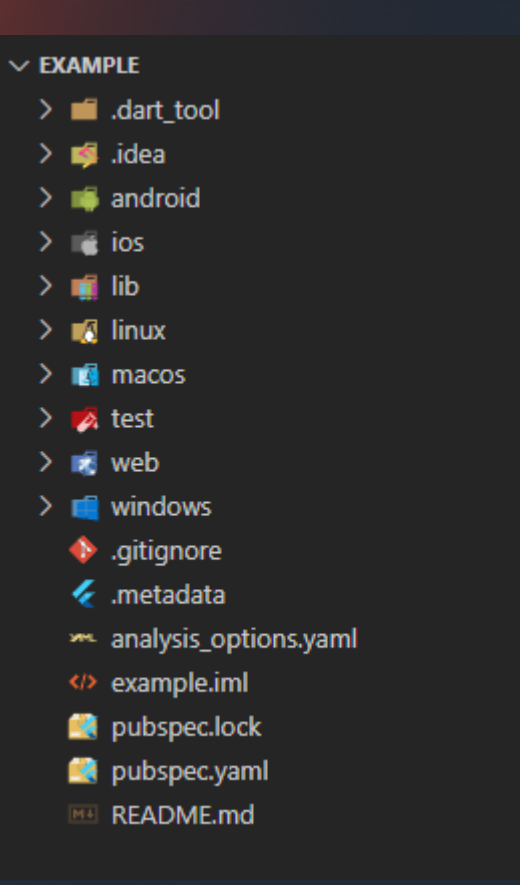

## Структура проекта на Flutter

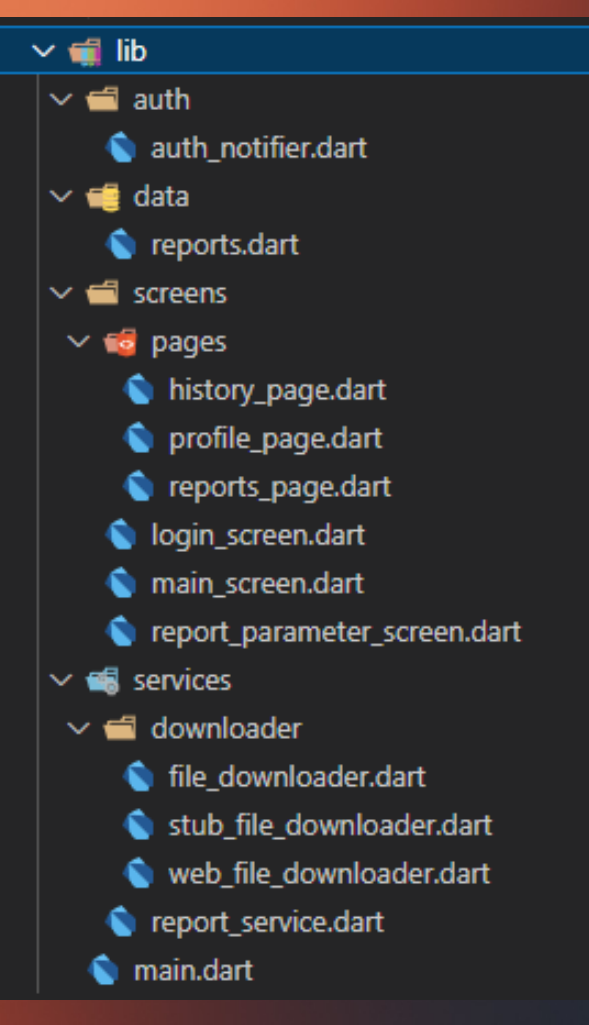

## UI проекта на Flutter

| <pre></pre> <pre></pre> <pre>&lt;</pre> |      | _       |        | ×     |  |   |
|----------------------------------------------------------------------------------------------------|------|---------|--------|-------|--|---|
| Отчеты Быстрый Строй                                                                                                    | Рент |         |        | DEFUS |  |   |
| Список всех инструментов                                                                                                    | Ŀ    | Сформи  | ровать |       |  | 1 |
| Аренды за период                                                                                                    | Ŀ    | Сформи  | ровать |       |  |   |
| Список клиентов                                                                                                    | Ŀ    | Сформи  | ровать |       |  |   |
| Инструменты на<br>обслуживании                                                                                                    | Ŀ    | Сформиј | ровать |       |  |   |
| Поставщики и их<br>инструменты                                                                                                    | (±   | Сформиј | ровать |       |  |   |
| Топ 10 самых<br>арендованных<br>инструментов                                                                                                    | Ŀ    | Сформиј | ровать |       |  |   |
| Просроченные аренды                                                                                                    | Ŀ    | Сформиј | ровать |       |  |   |
| Детали аренды клиента                                                                                                    | (±   | Сформиј | ровать |       |  |   |
| Список сотрудников                                                                                                    | Ŀ    | Сформи  | ровать |       |  |   |
| : <b>Ш</b> В                                                                                                    |      | Π       | рофиль |       |  |   |

| <pre></pre> <pre></pre> <pre>&lt;</pre> | -     |      | ×      |
|----------------------------------------------------------------------------------------------------|-------|------|--------|
| История выгрузок отчетов                                                                                                    |       |      | OFFICE |
| 2025-05-20                                                                                                    |       |      |        |
| Аренды за период_2025-05-20_01-3<br>Файл: Аренды за<br>период_2025-05-20_01-35-02.pdf<br>Export ID: 682bb216be21da73df2241d7                                                                                                    | 35-02 |      | •      |
| Список всех<br>инструментов_2025-05-20_01-36-42<br>Файл: Список всех<br>инструментов_2025-05-20_01-36-42.pdf<br>Export ID: 682bb27abe21da73df2241de                                                                                                    | 2     | P    | 10     |
|                                                                                                    |       |      |        |
|                                                                                                    |       |      |        |
|                                                                                                    |       |      |        |
|                                                                                                    |       |      |        |
|                                                                                                    |       |      |        |
| Отчеты История                                                                                                    | Про   | филь |        |

| <pre>     example_rent_system_myreports_cloud </pre> | - |                    | ×      |
|------------------------------------------------------|---|--------------------|--------|
| Профиль пользователя                                 |   |                    | OK BEE |
| ФИО<br>Анна Смирнова                                 |   |                    |        |
| Должность<br>Техник                                  |   |                    |        |
| Отдел<br>Склад                                       |   |                    |        |
| Табельный номер<br>EMP6118                           |   |                    |        |
| Дата найма<br>2021-11-17                             |   |                    |        |
|                                                      |   |                    |        |
|                                                      |   |                    |        |
| і <b>ш В</b><br>Отчеты История                       | п | <b>е</b><br>рофиль |        |

## Параметры отчета на Flutter

| <pre>     example_rent_system_myreports_cloud</pre> | $\Box$ $\times$ |
|-----------------------------------------------------|-----------------|
| 🗲 Параметры отчета                                  | DERUS           |
| Дата начала<br>2025-04-01                           | Ö               |
| Дата конца<br>2025-05-20                            |                 |
| Статус аренды — — — Все — —                         | •               |
| Сформировать отчет                                  |                 |
|                                                     |                 |
|                                                     |                 |
|                                                     |                 |
|                                                     |                 |
|                                                     |                 |

## Основные возможности демо приложения

- Формирования отчета в формате PDF из приложения
- Возможность передачи параметров при формирования отчета для фильтрации данных (даты, статусы, количество данных)
- Автосохранение отчета в формате PDF в память устройства в папку Документы
- История сформированных отчетов
- Возможность удаления и скачивания уже сформированного отчета

## Какие форматы документов вообще возможны?

 Фильтры экспорта готового отчета во множество форматов: PDF, RTF, XLSX, XML, DOCX, TXT, CSV, PowerPoint, HTML, MHT, XPS, JPEG, BMP, PNG, Open Document Format (ODT, ODS, ODP), XAML, Scalable Vector Graphics (SVG), DBF, PPML

 PDF используется в демо как один из стандартов офисных документов

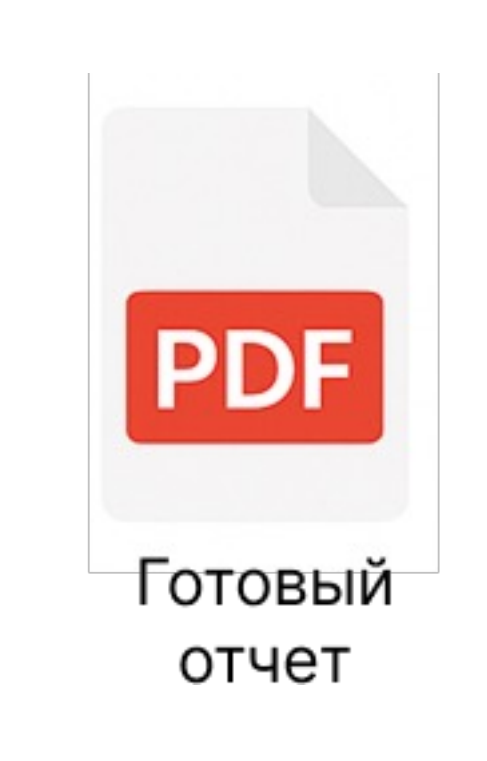

## Хранение данных об шаблонах и их параметрах

```
📹 data
                                                   📚 reports.dart
final List<Map<String, dynamic>> reports = [
                                                                       "name": "Аренды за период",
    "name": "Список всех инструментов",
                                                                       "templateId": "682bac34be21da73df22417e",
    "templateId": "682b2859be21da73df2238c7",
                                                                        "parameters": [
    "parameters":
                                                                         {"name": "PStartDate", "label": "Дата начала", "value": "2025-04-01"},
                                                                         {"name": "PEndDate", "label": "Дата конца", "value": "today"},
        "name": "PStatus",
        "type": "dropdown",
                                                                           "name": "PStatus",
        "label": "Статус инструмента",
                                                                           "type": "dropdown",
        "value": "",
                                                                           "label": "Статус аренды",
        "options": ",available,rented,under maintenance"
                                                                           "value": "",
                                                                           "options": ",active,completed,overdue"
                                                                         }.
```

## Авторизация в МоиОтчеты Облако через Rest API

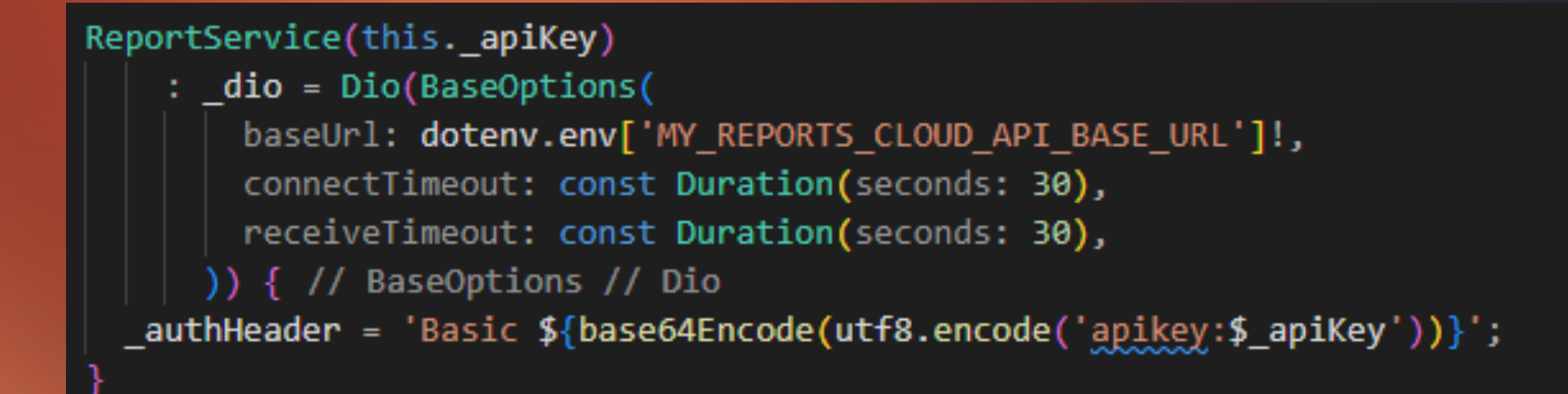

## Метод Flutter с REST API запросом для построения отчета

#### Future<String> exportTemplateJob( String name, String templateId, String subscriptionId, {List<Map<String, dynamic>> parameters = const []}) async { final now = DateTime.now(); final timestamp = '\${now.year}-\${\_pad2(now.month)}-\${\_pad2(now.day)}\_\${\_pad2(now.hour)}-\${\_pad2(now.minute)} final safeFileName = '\$name\ \$timestamp'; final exportFolder = dotenv.env['FOLDER EXPORTS ID']; final url = dotenv.env['MY\_REPORTS\_CLOUD\_API\_BASE\_URL']; final response = await \_dio.post( '\${url}api/rp/v1/Templates/File/\$templateId/Export', options: Options(headers: { 'Authorization': \_authHeader, 'Content-Type': 'application/json; charset=utf-8', data: jsonEncode({ r'\$t': "ExportTemplateVM", "fileName": safeFileName, "format": "Pdf", "exportParameters": {"EmbeddingFonts": "true"}, "folderId": exportFolder, "reportParameters": parameters.isNotEmpty for (var p in parameters) p['name']: p['value'], return response.data['id'];

## Mетод Flutter с REST API запросом для построения отчет

```
final response = await dio.post(
  '${url}api/rp/v1/Templates/File/$templateId/Export',
  options: Options(headers: {
    'Authorization': authHeader,
    'Content-Type': 'application/json; charset=utf-8',
  }),
  data: jsonEncode({
    r'$t': "ExportTemplateVM",
    "fileName": safeFileName,
    "format": "Pdf",
    "exportParameters": {"EmbeddingFonts": "true"},
    "folderId": exportFolder,
    "reportParameters": parameters.isNotEmpty
            for (var p in parameters) p['name']: p['value'],
  }),
return response.data['id'];
```

#### uture<String> downloadReport( String exportId, String reportName, bool repeat) async { final now = DateTime.now(); final timestamp = '\${now.year}-\${ pad2(now.month)}-\${ pad2(now.day)} \${ pad2(now.hour)}-\${ pad2(now.minute)} final safeFileName = repeat ? reportName : '\$reportName\\_\$timestamp'; final baseUrl = dotenv.env['MY REPORTS CLOUD API BASE URL']; var downloadUrl = '\${baseUrl}download/e/\$exportId'; // Ждем готовности файла Response response: await Future.delayed(const Duration(seconds: 1)); response = await dio.get( downloadUrl. options: Options( 'Authorization': \_authHeader, responseType: ResponseType.bytes, validateStatus: (status) => status! < 500.</pre> } while (response.statusCode != 200); if (kIsWeb) { // 🌐 Web: сохраняем final filename = '\$safeFileName.pdf'; await saveWebFile(response, '\$safeFileName.pdf'); return filename; } else { // 🚦 Не Web: сохраняем

final dir = await getApplicationDocumentsDirectory(); final filePath = '\${dir.path}/\$safeFileName.pdf'; final file = File(filePath); await file.writeAsBytes(response.data); return filePath;

```
// Ждем готовности файла
Response response;
do {
  await Future.delayed(const Duration(seconds: 1));
  response = await _dio.get(
    downloadUrl,
    options: Options(
      headers: {
        'Authorization': authHeader,
        'Content-Type': 'application/json; charset=utf-8',
     responseType: ResponseType.bytes,
     followRedirects: false,
     validateStatus: (status) => status! < 500,</pre>
  while (response.statusCode != 200);
if (kIsWeb) {
  // 🌐 Web: сохраняем
  final filename = '$safeFileName.pdf';
  await saveWebFile(response, '$safeFileName.pdf');
  return filename;
  else {
  // 🗄 Не Web: сохраняем
  final dir = await getApplicationDocumentsDirectory();
  final filePath = '${dir.path}/$safeFileName.pdf';
  final file = File(filePath);
  await file.writeAsBytes(response.data);
  return filePath;
```

```
// Ждем готовности файла
Response response;
do {
 await Future.delayed(const Duration(seconds: 1));
 response = await dio.get(
   downloadUrl,
   options: Options(
     headers: {
        'Authorization': authHeader,
        'Content-Type': 'application/json; charset=utf-8',
     },
     responseType: ResponseType.bytes,
     followRedirects: false,
     validateStatus: (status) => status! < 500,</pre>
    ),
  );
 while (response.statusCode != 200);
```

```
Future<void> saveWebFile(Response response, String filename) async {
   final blob = html.Blob([response.data]);
   final blobUrl = html.Url.createObjectUrlFromBlob(blob);
```

```
html.AnchorElement(href: blobUrl)
    ..setAttribute('download', filename)
    ..click();
```

```
html.Url.revokeObjectUrl(blobUrl);
```

## Создание и выпуск веб-приложения Flutter

- flutter run -d chrome
- flutter build web
- Запуск python -m http.server 8000 или с помощью пакета dhttpd на вашем сервере содержимого из каталога /build/web

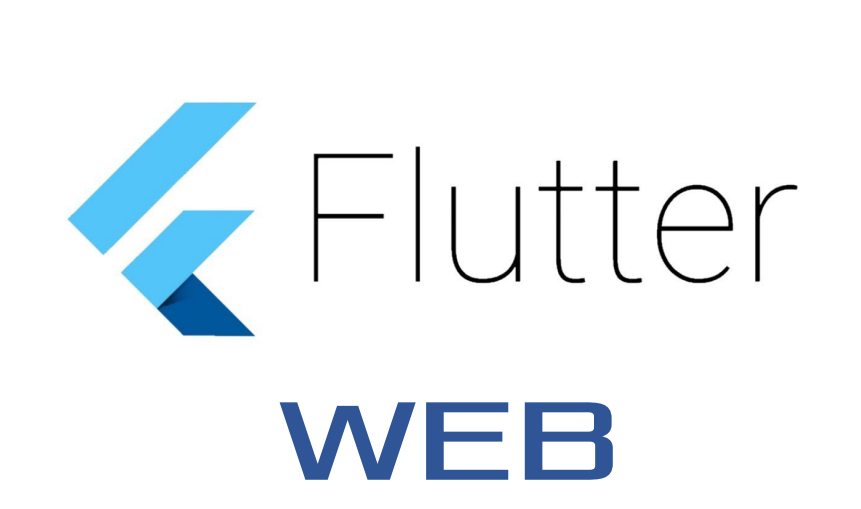

- Создайте файл в корне проекта .gitlabci.yml
- По умолчанию страницы GitLab публикуют ваше приложение в gitlab.io подкаталоге. Допустим, ваше имя пользователя в GitLab yourusername, а ваш репозиторий называется projectname, тогда URLадрес будет таким: https://yourusername.gitlab.io/projectna me/

#### Pages

With GitLab Pages you can host your static websites on GitLab. GitLab Pages uses a caching mechanism for efficiency. Your changes may not take effect until that cache is invalidated, which usually takes less than a minute. Learn more.

~

Everyone

#### 🏓 .gitlab-ci.yml image: ghcr.io/cirruslabs/flutter:latest before script: # Собираем .env файл из Masked переменных - echo "MY REPORTS CLOUD API KEY=\"\$MY REPORTS CLOUD API KEY\"" >> .env - echo "SUBSCRIPTION ID=\"\$SUBSCRIPTION ID\"" >> .env - echo "FOLDER EXPORTS ID=\"\$FOLDER EXPORTS ID\"" >> .env - echo "MY\_REPORTS\_CLOUD\_API\_BASE\_URL=\"\$MY\_REPORTS\_CLOUD\_API\_BASE\_URL\"" >> .env # Настройка Flutter и установка зависимостей - flutter config --enable-web - flutter pub get build web: stage: build - flutter build web --base-href /example rent system myreports cloud/ - cp build/web/index.html build/web/404.html artifacts: build/web expire\_in: 1 week stage: deploy script: mv build/web public artifacts: - public

- main

- 🔹 🗹 Решение: использовать GitLab CI/CD переменные 😭
- Шаг 1. Создай переменную в GitLab CI
- Перейди в свой проект на GitLab.
- Зайди в Settings > CI/CD > Variables.
- Нажми "Add variable".
- Укажи:Key: ENV\_FILE
- Value: (вставь весь .env файл просто текст)
- Туре: File 🗹 (важно)
- Protect: включи, если запускаешь только на защищённых ветках (например, main)
- Masked: включи, если нет секретов длиннее 8 символов

 ✓ Шаг 2: Обнови .gitlabci.yml Пример для Flutter + flutter\_dotenv:

| 🤟 .gitlal      | o-ci.yml                                            |
|----------------|-----------------------------------------------------|
|                | <pre>image: ghcr.io/cirruslabs/flutter:latest</pre> |
| 2              |                                                     |
| $_{\rm 3}\sim$ | variables:                                          |
| 4              | FLUTTER_WEB: true                                   |
| 5              |                                                     |
| 6 🗸            | before_script:                                      |
|                | - mv "\$ENV_FILE" .env                              |
|                |                                                     |
| 9              | # Настройка Flutter и установка зависимостей        |
| 10             | <ul> <li>flutter configenable-web</li> </ul>        |
| 11             | - flutter pub get                                   |
| 12             |                                                     |
| 13 🗸           | pages:                                              |
| 14             | stage: deploy                                       |
| 15 🗸           | script:                                             |
| 16             | - flutter build web                                 |
| 17             | - cp -r build/web public                            |
| 18 🗸           | artifacts:                                          |
| 19 $\sim$      | paths:                                              |
| 20             | - public                                            |
| 21 🗸           | only:                                               |
| 22             | - main                                              |
|                |                                                     |

| 🦊 .git | lab-ci.yml                                                                                          |
|--------|----------------------------------------------------------------------------------------------------|
|        | <pre>image: ghcr.io/cirruslabs/flutter:latest</pre>                                                 |
|        |                                                                                                    |
|        | before_script:                                                                                      |
|        | # Собираем .env файл из Masked переменных                                                           |
|        | - echo "MY_REPORTS_CLOUD_API_KEY=\"\$MY_REPORTS_CLOUD_API_KEY\"" >> .env                            |
|        | <pre>- echo "SUBSCRIPTION_ID=\"\$SUBSCRIPTION_ID\"" &gt;&gt; .env</pre>                             |
|        | <pre>- echo "FOLDER_EXPORTS_ID=\"\$FOLDER_EXPORTS_ID\"" &gt;&gt; .env</pre>                         |
|        | <pre>- echo "MY_REPORTS_CLOUD_API_BASE_URL=\"\$MY_REPORTS_CLOUD_API_BASE_URL\"" &gt;&gt; .env</pre> |
|        |                                                                                                    |
|        | # Настройка Flutter и установка зависимостей                                                        |
| 11     | - flutter configenable-web                                                                          |
| 12     | - flutter pub get                                                                                   |
|        |                                                                                                    |
|        | build_web:                                                                                          |
|        | stage: build                                                                                        |
|        | script:                                                                                             |
| 17     | <ul> <li>flutter build webbase-href /example_rent_system_myreports_cloud/</li> </ul>                |
|        | - cp build/web/index.html build/web/404.html                                                        |
|        | artifacts:                                                                                          |
|        | paths:                                                                                              |
| 21     | - build/web                                                                                         |
| 22     | expire_in: 1 week                                                                                   |
|        |                                                                                                    |
|        | pages:                                                                                              |
|        | stage: deploy                                                                                       |
|        | script:                                                                                             |
| 27     | - mv build/web public                                                                               |
|        | artifacts:                                                                                          |
|        | paths:                                                                                              |
|        | - public                                                                                            |
| 31     | only:                                                                                               |
| 32     | - main                                                                                              |

## На какие платформы можно собрать приложение Flutter

- Мобильные платформы
  - Android
  - iOS
  - РЕДОС М
  - HarmonyOS Next
  - Аврора ОС
- Настольные платформы
  - Windows
  - macOS
  - Linux
- Веб-платформы
- Другие / экспериментальные
  - Embedded Linux
  - Fuchsia
  - Wear OS / Android TV

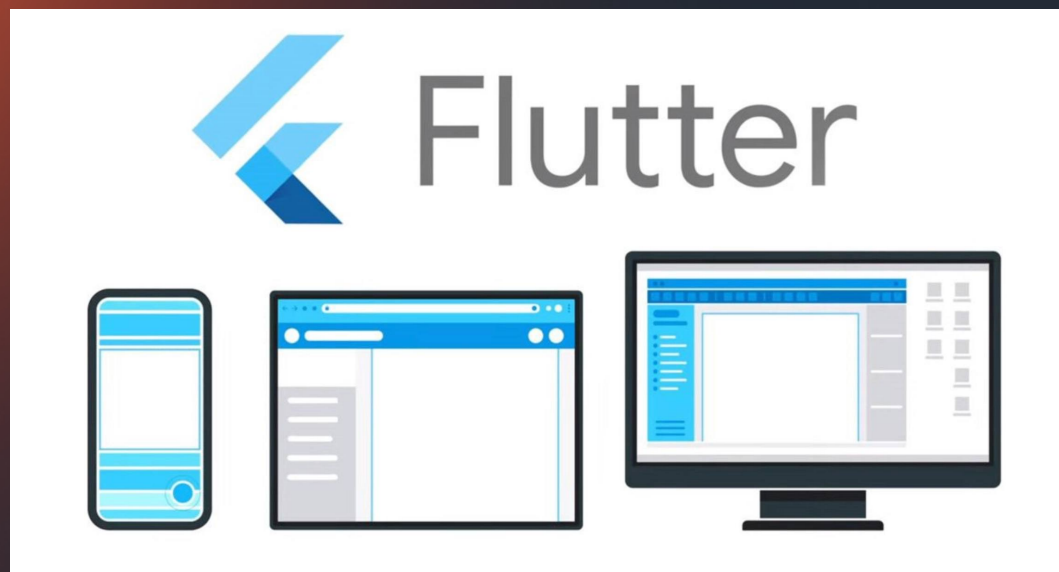

## Безопасность данных МоиОтчеты Облако

Механизмы для безопасной работы:

- защищенный вход
- цифровая подпись
- управление доступом
- защита персональных данных
- взаимодействие с базой данных через МоиОтчеты Облако

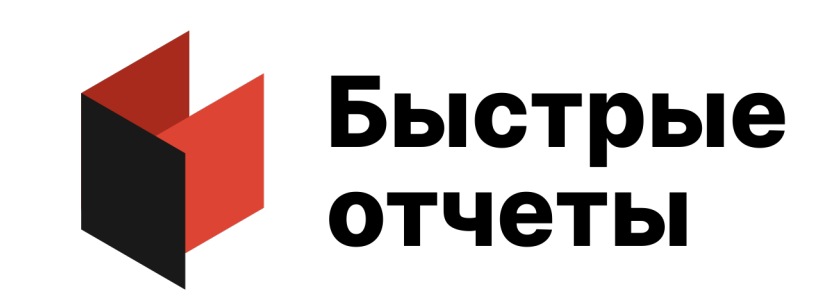

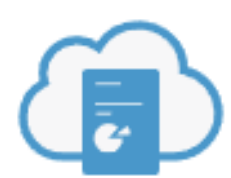

МоиОтчеты Облако

## МоиОтчеты Корпоративный сервер или Публикатор

- Свое МоиОтчеты Облако на вашем сервере
- Вся инфраструктура располагается в контуре клиента. Гибкое управление построением документов и отчётов с учетом политики безопасности компании.

https://быстрыеотчеты.pф/products/corporate-server

## МоиОтчеты Корпоративный сервер или Публикатор

|                                                    | Корпоративный сервер | Публикатор |
|----------------------------------------------------|----------------------|------------|
| особенности                                        | Получить             | Получить   |
| Количество рабочих пространств                     | 2+                   | 1          |
| Количество источников данных                       | Безлимит             | 3          |
| Количество пользователей                           | Безлимит             | 15         |
| Количество администраторов                         | 3+                   | 1          |
| Делиться отчётами по ссылке                        | ~                    | _          |
| Запуск в Kubernetes                                | ~                    | _          |
| Запуск нескольких экземпляров для масштабируемости | ~                    | _          |
| Аутентификация OpenID                              | ~                    | _          |

## Демонстрация

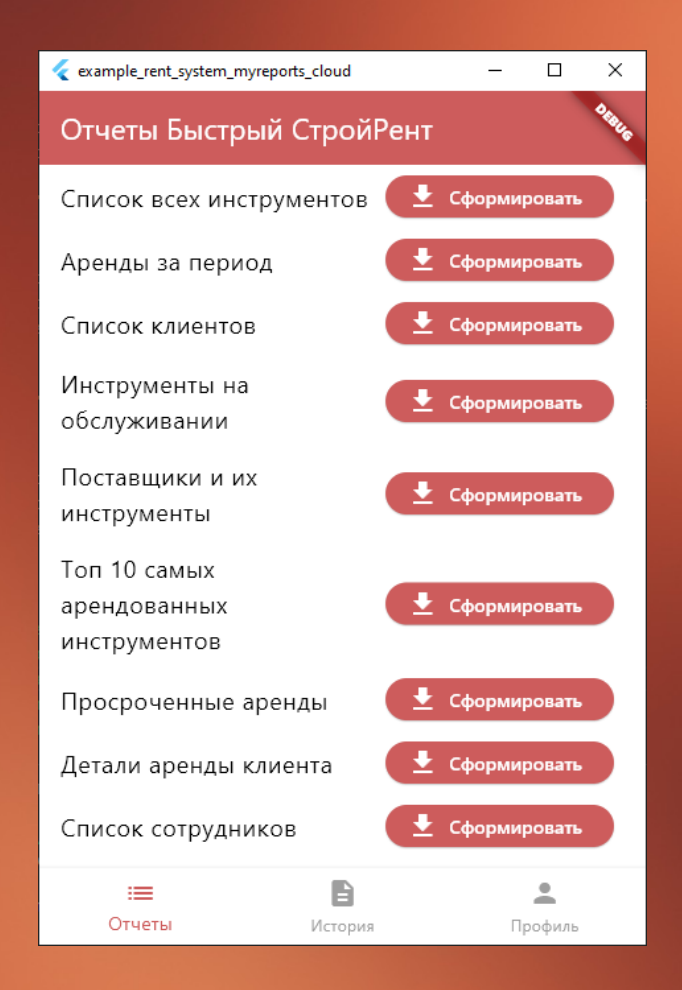

| <pre></pre> <pre></pre> <pre>&lt;</pre> | orts_cloud                                           | _                |       | ×     |  |
|----------------------------------------------------------------------------------------------------|------------------------------------------------------|------------------|-------|-------|--|
| История выгрузс                                                                                                    | ок отчетов                                           |                  |       | DERUS |  |
| 2025-05-20                                                                                                    |                                                      |                  |       |       |  |
| Аренды за период<br>Файл: Аренды за<br>период_2025-05-20_<br>Export ID: 682bb216b                                                                                                    | 1_2025-05-20_0<br>01-35-02.pdf<br>e21da73df2241d     | )1-35-0<br>7     | 2     |       |  |
| Список всех<br>инструментов_202<br>Файл: Список всех<br>инструментов_2025-<br>Export ID: 682bb27ab                                                                                                    | 25-05-20_01-36<br>05-20_01-36-42.p<br>e21da73df2241d | 5-42<br>odf<br>e | P     | 9     |  |
|                                                                                                    |                                                      |                  |       |       |  |
|                                                                                                    |                                                      |                  |       |       |  |
|                                                                                                    |                                                      |                  |       |       |  |
|                                                                                                    |                                                      |                  |       |       |  |
|                                                                                                    |                                                      |                  | •     |       |  |
| Отчеты                                                                                                    | История                                              | Пр               | офиль |       |  |

| example_rent_system_myreport | s_cloud | _  |       | ×     |
|------------------------------|---------|----|-------|-------|
| Профиль пользов              | ателя   |    |       | OKSUG |
| ΦͶΟ                          |         |    |       |       |
| Анна Смирнова                |         |    |       |       |
| Должность                    |         |    |       |       |
| Техник                       |         |    |       |       |
| Отдел                        |         |    |       |       |
| Склад                        |         |    |       |       |
| Табельный номер              |         |    |       |       |
| EMP6118                      |         |    |       |       |
| Дата найма                   |         |    |       |       |
| 2021-11-17                   |         |    |       |       |
|                              |         |    |       |       |
|                              |         |    |       |       |
|                              |         |    |       |       |
|                              |         |    |       |       |
| =                            | Đ       | -  | •     |       |
| Отчеты                       | История | Пр | офиль |       |

### Ссылка на проект

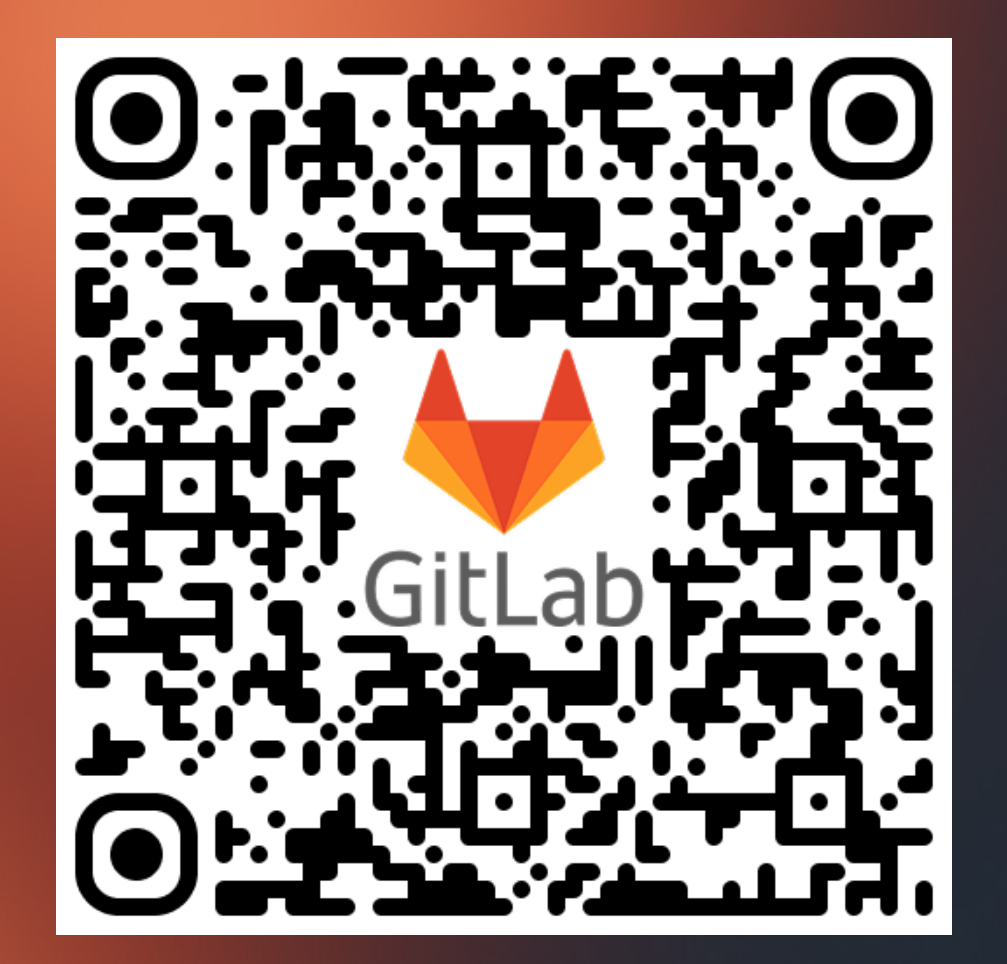

## Заключение

- Все взаимодействие с СУБД РЕД База Данных происходит в МоиОтчеты Облако
- Возможность писать свои SQL запросы или обрабатывать данные с помощью движка МоиОтчеты Облако
- Легкая интеграция отчетов с помощью МоиОтчеты Облако в ваши приложения через REST API
- Быстрая настройка шаблонов отчетов в дизайнере МоиОтчеты Облако

## Спасибо за внимание

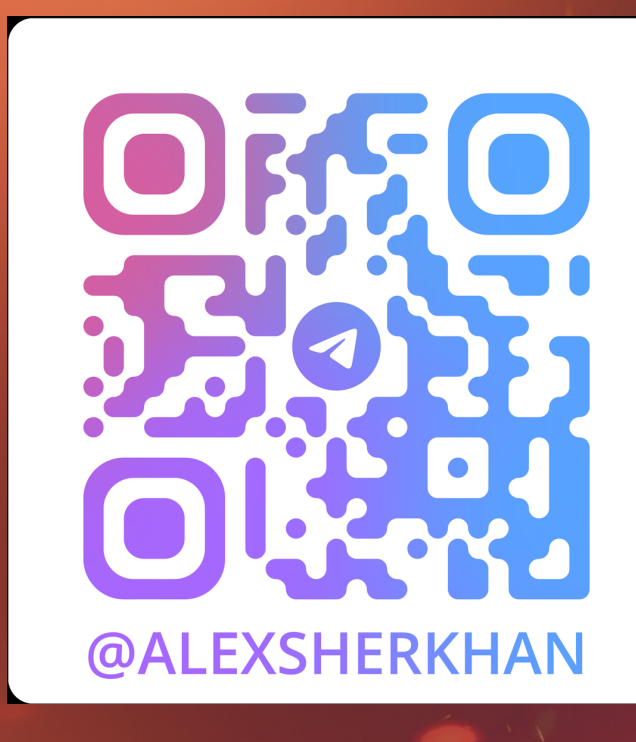

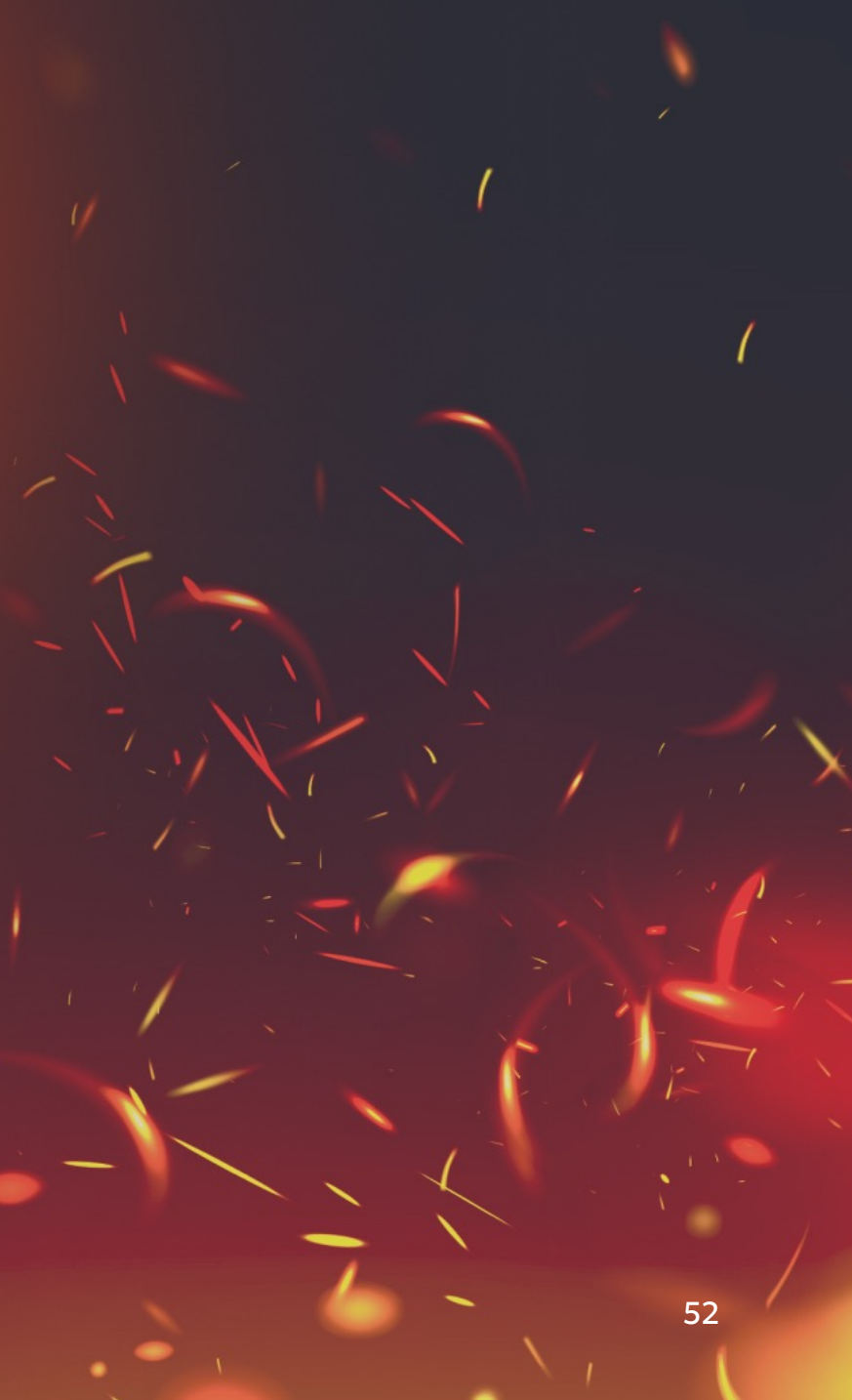

# EP MAR | MOCKBA FIREBIRD & CONF